## Seminární práce MS Excel – podmíněné formátování

Pomocí podmíněného formátování upravte zdrojovou tabulku výsledků 1. FK Příbram (2. ČMFL) následujícím způsobem:

- 1. Nadpis tabulky Výsledky 1. FK Příbram 2. ČMFL ročník 2007/2008 do sloučených buněk přes celou šíři tabulky. Nadpis centrujte na střed
- 2. Zápasy seřaďte v tabulce od 1. po 30. kolo (1. sloupec)
- 3. Do druhého sloupce umístěte datum konání zápasu
- 4. Ve třetím sloupci bude umístěn název 1. FK Příbram
- 5. Do čtvrtého sloupce vložíte názvy soupeřů
- 6. Pátý sloupec počet gólů vstřelených v daném kole Příbramí
- 7. Šestý sloupec vyplňte symbolem dvojtečky
- 8. Sedmý sloupec počet gólů vstřelených v daném kole soupeřem Příbrami
- 9. Orámování tabulky podle Vašeho uvážení
- 10. Pomocí podmíněných formátů zadejte:
  - a) pro vítězná družstva ve sloupcích barvu písma červenou
  - b) pro remizující družstva ve sloupcích barvu písma zelenou
  - c) pro poražená družstva ve sloupcích barvu písma modrou
- 11. Stručný postup formátování: kurzor na 1. buňku ve 3. sloupci →podmíněné formátovaní→nové pravidlo→určit buňky k formátování pomocí vzorce→vložit vzorec a přiřadit mu formát písma
- 12. Ve vzorcích např. =\$F2>\$G2 nezapomeňte na správný tvar smíšené adresy zadávané buňky, tzn. symbol dolaru pouze před označením sloupce
- 13. Pochopitelně pozor i na správný typ operátoru (<>=)
- 14. Po vytvoření všech tří pravidel tato pravidla rozkopírujte na dalších buněk ve sloupci
- 15. Pro první buňku 4. sloupce vytvoříme pravidla obdobně, ale s opačnými operátory. Při rozkopírování na další buňky ve 4. sloupci musíme použít takový postup, abychom zkopírovali z první buňky pouze formáty, nikoliv i název prvního soupeře do všech ostatních buněk tohoto sloupce. Stručný postup: kurzor na 1. buňku 4. sloupce→kopírovat→nyní označíme blok zbývajících buněk v tomto sloupci→pravé tlačítko→Vložit jinak...→Formáty→OK
- 16. Na závěr naformátujete pomocí podmíněného formátování 5. sloupec. Vytvoříme pomocí vzorce pravidlo pro případ, kdy Příbram zvítězila o více než 2 branky v takovém případě se buňka v 7. sloupci vyplní žlutou barvou. Při kopírování na další buňky opět pozor na správné využití volby Vložit jinak...
- 17. Nápověda: rozdíl hodnot v 5. a 7. sloupci větší než 2 (viz obrázek)

| orávce pravidel podmíněného fo         | ormátování |                    |         | ?                     |
|----------------------------------------|------------|--------------------|---------|-----------------------|
| obrazit pravidla formátování pro: Aktu | ální výběr |                    |         |                       |
| Mové pravidlo                          | pravidlo   | ranit pravidlo 👔 🐺 |         |                       |
| Pravidlo (použito v zobrazeném pořadi) | Formát     | Platí pro          |         | Zastavit, pokud platí |
| Vzorec: =(\$F2-\$G2)>2                 | ÁáBbČčYyŽž | =\$F\$2            | <b></b> |                       |
|                                        |            |                    |         |                       |
|                                        |            |                    |         |                       |
|                                        |            |                    |         |                       |
|                                        |            |                    |         |                       |
|                                        |            |                    |         | 0                     |
|                                        |            |                    |         |                       |

## Zdrojová tabulka:

| 18. kolo | 22. 03. 2008 | Bohemians – Příbram      | 1:0 |
|----------|--------------|--------------------------|-----|
| 4. kolo  | 26.08.2007   | Čáslav – Příbram         | 0:1 |
| 26. kolo | 18.05.2008   | Dukla Praha – Příbram    | 1:2 |
| 16. kolo | 08.03.2008   | Fulnek – Příbram         | 1:0 |
| 10. kolo | 07. 10. 2007 | HFK Olomouc – Příbram    | 2:0 |
| 12. kolo | 20. 10. 2007 | Hlučín – Příbram         | 0:0 |
| 24. kolo | 04. 05. 2008 | Hradec K. – Příbram      | 1:2 |
| 22. kolo | 18.04.2008   | Jihlava – Příbram        | 2:0 |
| 6. kolo  | 08.09.2007   | Krč – Příbram            | 0:1 |
| 20. kolo | 05.04.2008   | Opava – Příbram          | 0:1 |
| 3. kolo  | 19.08.2007   | Příbram – Bohemians      | 3:0 |
| 19. kolo | 30. 03. 2008 | Příbram – Čáslav         | 1:1 |
| 11. kolo | 14. 10. 2007 | Příbram – Dukla Praha    | 2:1 |
| 1. kolo  | 05. 08. 2007 | Příbram – Fulnek         | 1:1 |
| 25. kolo | 11.05.2008   | Příbram – HFK Olomouc    | 1:0 |
| 27. kolo | 21.05.2008   | Příbram – Hlučín         | 2:0 |
| 9. kolo  | 30. 09. 2007 | Příbram – Hradec Králové | 0:0 |
| 7. kolo  | 16.09.2007   | Příbram – Jihlava        | 5:1 |
| 21. kolo | 13.04.2008   | Příbram – Krč            | 1:1 |
| 5. kolo  | 02.09.2007   | Příbram – Opava          | 1:0 |
| 15. kolo | 11. 11. 2007 | Příbram – Slovácko       | 0:0 |
| 17. kolo | 16.03.2008   | Příbram – Sokolov        | 0:0 |
| 23. kolo | 27.04.2008   | Příbram – Třinec         | 0:0 |
| 29. kolo | 31.05.2008   | Příbram – Ústí n. L.     | 1:1 |
| 13. kolo | 28. 10. 2007 | Příbram – Vítkovice      | 4:1 |
| 30. kolo | 05.06.2008   | Slovácko – Příbram       | 0:1 |
| 2. kolo  | 11.08.2007   | Sokolov – Příbram        | 0:0 |
| 8. kolo  | 22.09.2007   | Třinec – Příbram         | 1:3 |
| 14. kolo | 04. 11. 2007 | Ústí nad Labem – Příbram | 1:0 |
| 28. kolo | 24.05.2008   | Vítkovice – Příbram      | 1:0 |